Firefox Remove Addons Manually
>>CLICK HERE<<<</p>

## >>>CLICK HERE<<<